# Packet Tracer. Настройка базового протокола OSPFv3 для одной области

# Топология

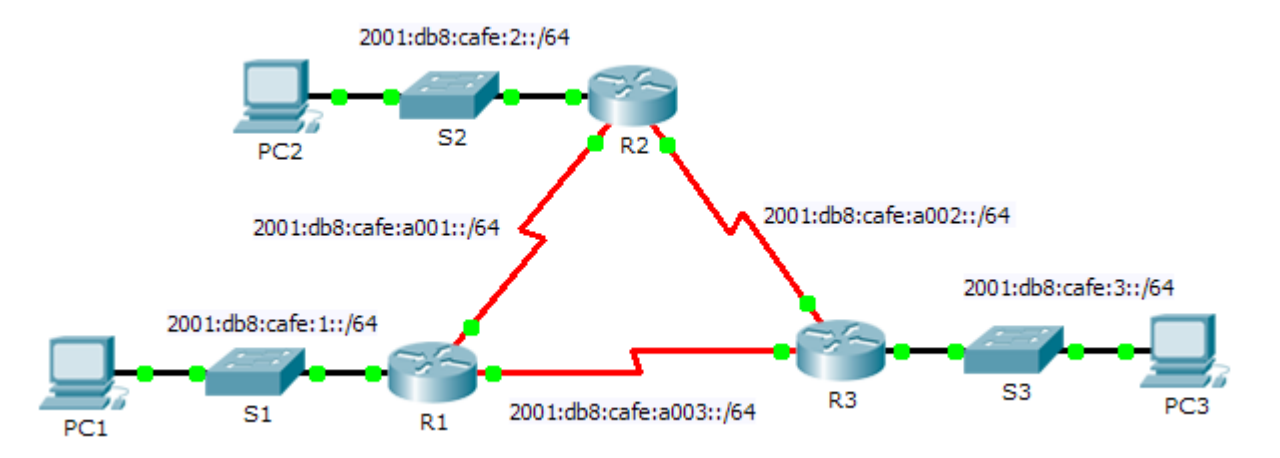

## Таблица адресации

| Устройство | Интерфейс | IPv6-адрес/префикс       | Шлюз по умолчанию |
|------------|-----------|--------------------------|-------------------|
| R1         | F0/0      | 2001:db8:cafe:1::1/64    | N/A               |
|            | S0/0/0    | 2001:db8:cafe:a001::1/64 | N/A               |
|            | S0/0/1    | 2001:db8:cafe:a003::1/64 | N/A               |
| R2         | F0/0      | 2001:db8:cafe:2::1/64    | N/A               |
|            | S0/0/0    | 2001:db8:cafe:a001::2/64 | N/A               |
|            | S0/0/1    | 2001:db8:cafe:a002::1/64 | N/A               |
| R3         | F0/0      | 2001:db8:cafe:3::1/64    | N/A               |
|            | S0/0/0    | 2001:db8:cafe:a003::264  | N/A               |
|            | S0/0/1    | 2001:db8:cafe:a002::2/64 | N/A               |
| PC1        | NIC       | 2001:db8:cafe:1::10/64   | fe80::1           |
| PC2        | NIC       | 2001:db8:cafe:2::10/64   | fe80::2           |
| PC3        | NIC       | 2001:db8:cafe:3::10/64   | fe80::3           |

## Задачи

### Часть 1. Настройка маршрутизации на базе протокола OSPFv3

#### Часть 2. Проверка подключения

#### Исходные данные

В этом задании IPv6-адресация уже настроена. Необходимо настроить топологию с тремя маршрутизаторами с использованием базового протокола OSPFv3 для одной области и затем проверить соединения между оконечными устройствами.

## Часть 1. Настройка маршрутизации OSPFv3

#### Шаг 1: Настройте OSPFv3 на маршрутизаторах R1, R2 и R3.

При настройке маршрутизации OSPF на всех трёх маршрутизаторах используйте следующие условия:

- Активируйте маршрутизацию IPv6
- Идентификатор процесса 10
- Идентификаторы маршрутизаторов: R1 = 1.1.1.1; R2 = 2.2.2.2; R3 = 3.3.3.3
- Включите протокол OSPFv3 на каждом интерфейсе

**Примечание.** Packet Tracer версии 6.0.1 не поддерживает команду **auto-cost reference-bandwidth**, поэтому в рамках данного задания вы не будете настраивать стоимость полосы пропускания.

#### Шаг 2: Убедитесь в том, что маршрутизация OSPF работает.

Убедитесь в том, что каждый маршрутизатор установил отношения смежности с двумя соседними маршрутизаторами. Убедитесь, что таблица маршрутизации содержит путь к каждой сети в топологии.

## Часть 2. Проверка подключения

Каждый компьютер должен успешно отправлять эхо-запросы двум другим компьютерам. В противном случае проверьте конфигурации.

Примечание. В данном задании оценивается только выполнение подключения. В окне с инструкциями ваши баллы не отображаются. Чтобы отобразить заработанные балы, нажмите Check Results (Проверить результаты) > Assessment Items (Элементы оценки). Чтобы посмотреть результаты по конкретному заданию по реализации подключения, нажмите Check Results (Проверить результаты) > Connectivity Tests (Проверка подключения).